## Generalizations with read-only subclasses

To create a generalization with a read-only subclass

- 1. Select an element from your model, and drag it into the diagram pane.
- 2. Select a read-only element from a model.
- 3. The notification window displays a WARN message as you create a subclass generalization from the read-only element to your element. The WA RN message is shown below.

WARN [com.nomagic.conceptmodeler.ui.Cameo Concept Modelere.Cameo Concept Modeleru:100] - 'Faceting Thing' is read-only.

4. The Select Owner dialog opens for you to choose the owner of the newly created generalization.

| the "Search by Name" box. You c<br>select searching for elements by | an also use wildcards (*,?). Click the magnifier icon to<br>qualified names, or use camel case. |                        |
|---------------------------------------------------------------------|-------------------------------------------------------------------------------------------------|------------------------|
| Q-Bearch by Name                                                    |                                                                                                 |                        |
| 🗄 Tree 🔚 List                                                       |                                                                                                 |                        |
|                                                                     | 12 matches four                                                                                 | nd with filter applied |
| 📩 Asymmetric                                                        |                                                                                                 |                        |
| 🛅 Disjoint                                                          |                                                                                                 |                        |
| E Functional                                                        |                                                                                                 |                        |
| 🛅 Intersection                                                      |                                                                                                 |                        |
| 🛅 Inverse                                                           |                                                                                                 |                        |
| 📋 InverseFunctional                                                 |                                                                                                 |                        |
| 📋 Irreflexive                                                       |                                                                                                 |                        |
| 🛅 ObjectProperty                                                    |                                                                                                 |                        |
| E Reflexive                                                         |                                                                                                 |                        |
| 🛅 Subproperty                                                       |                                                                                                 |                        |
| 📩 Symmetric                                                         |                                                                                                 |                        |
| 🛅 Transitive                                                        |                                                                                                 |                        |
|                                                                     |                                                                                                 |                        |
|                                                                     |                                                                                                 |                        |
|                                                                     |                                                                                                 |                        |
|                                                                     |                                                                                                 |                        |
|                                                                     |                                                                                                 |                        |
|                                                                     |                                                                                                 |                        |
|                                                                     |                                                                                                 |                        |
|                                                                     |                                                                                                 |                        |
|                                                                     |                                                                                                 |                        |
|                                                                     |                                                                                                 |                        |

5. Click OK.

The final result should look similar to the following:

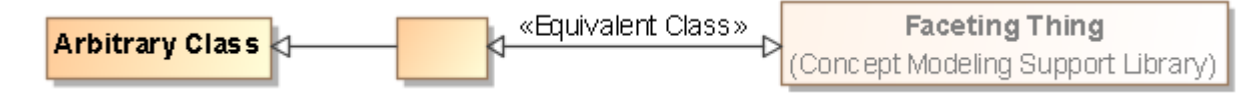